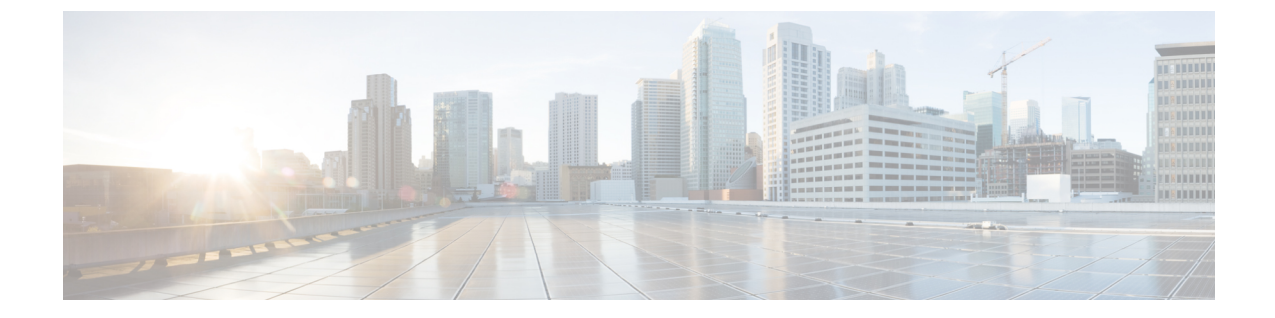

# アップグレード後の作業

- アップグレードが完了したことの確認(1ページ)
- クリーナが実行中であるかどうかの確認 (2ページ)
- •スナップショットスケジューラを有効にする(オプション) (3ページ)
- Enable HyperFlex Software Encryption  $(3 \sim :)$

# アップグレードが完了したことの確認

ステップ1 Cisco UCS Manager にログインして、保留中のサーバ アクティビティが HX ノードに存在しないことを確認します。

[サーバ(Servers)]タブ>、[サーバ(Servers)]>[保留中のアクティビティ(Pending Activities)] タブ で、すべてのサーバ アクティビティを確認してください。

ステップ2 HX ノードが、期待されるファームウェア バージョンに一致することを確認します。

Cisco UCS Manager で、[機器(Equipment)]>[ファームウェア管理(Firmware Management)]>[インス トールされたファームウェア(Installed Firmware)]タブを選択し、正しいファームウェアバージョンで あることを確認します。

ステップ3 SSH を介していずれかのコントローラ VM にログインします。

# ssh root@controller\_vm\_ip

ステップ4 HyperFlex Data Platform バージョンを確認します。

# stcli cluster version

Cluster version: 2.5(1c) Node HX02 version: 2.5(1c) Node HX05 version: 2.5(1c) Node HX01 version: 2.5(1c) Node HX03 version: 2.5(1c) Node HX04 version: 2.5(1c)

ステップ5 HX ストレージ クラスタがオンラインであり、正常な状態であることを確認します。

# stcli cluster info|grep -i health
Sample output:
healthstate : healthy
state: healthy
storage cluster is healthy

ステップ6 データストアが稼働中であり、ESXiホストに適切にマウントされていることを確認します。

HX コントローラ VM から:

# stcli datastore list

ESXi ホストから:

# esxcfg-nas -1

ステップ1 アップグレードが完了し、成功したことを確認します。

stcli cluster upgrade-status

Nodes up to date: [HX-Cluster, HX-Node-1(1.1.1), HX-Node-2(1.1.1.2), HX-Node-3(1.1.1.3)] Cluster upgrade succeeded.

## クリーナが実行中であるかどうかの確認

#### アップグレードが失敗した場合

アップグレードが失敗した場合は、クリーナを実行します。たとえアップグレードを続行しない場合でも、この作業は必須です。

クリーナを手動で実行するには、次のコマンドを使用してストレージクラスタクリーナを再 起動します。

| stcli cleaner | • start [• | -h] [id | ID  i | ip NAME] |
|---------------|------------|---------|-------|----------|
|---------------|------------|---------|-------|----------|

| 構文の説明 | Option  | 必須またはオプション | 説明                                                               |
|-------|---------|------------|------------------------------------------------------------------|
|       | id ID   | オプション。     | ストレージクラスタノードの ID。ID は、<br>stcli cluster info コマンドでリストされま<br>す。   |
|       | ip NAME | オプション。     | ストレージクラスタノードのIPアドレス。<br>IPは、stcli cluster info コマンドでリス<br>トされます。 |

#### アップグレードが完了した場合

アップグレードが完了した場合は、クリーナが実行中であるかどうかを確認します。指定の ノードのストレージ クラスタ クリーナに関する情報を取得するには、次のコマンドを使用し ます。

| stcli cleaner | ' info | [-h] | [id ID | ip | NAME] |
|---------------|--------|------|--------|----|-------|
|---------------|--------|------|--------|----|-------|

| 構文の説明 | Option  | 必須またはオプション | 説明                                                               |
|-------|---------|------------|------------------------------------------------------------------|
|       | id ID   | オプション。     | ストレージクラスタノードの ID。ID は、<br>stcli cluster info コマンドでリストされま<br>す。   |
|       | ip NAME | オプション。     | ストレージクラスタノードのIPアドレス。<br>IPは、stcli cluster info コマンドでリス<br>トされます。 |

### スナップショットスケジューラを有効にする(オプショ ン)

アップグレードを開始する前にスナップショットスケジューラを無効にしていた場合は、ここでスケジュールを有効にします。HyperFlex クラスタ IP に SSH で接続し、コマンド *stcli snapshot-schedule –enable* snapshot schedule を実行します。

### **Enable HyperFlex Software Encryption**

HyperFlex ソフトウェア暗号化は、保存データのファイル レベルのエンドツーエンド AES 256 ビット暗号化を提供します。HyperFlex ソフトウェア暗号化の機能を活用して、ドライブ、サー バー、またはクラスタ全体などのデバイスの盗難からデータの機密性を保護できます。暗号化 キーは、Intersight SaaS と Intersight 仮想アプライアンスの両方で利用可能な Intersight Key Manager によって安全にリモートに保存されます。

クラスタでHyperFlex ソフトウェア暗号化を有効にするには、HX Data Platform および Intersight のライセンス要件を満たしていることを確認してください。『Cisco HyperFlex Systems Ordering and Licensing Guide』を参照してください。https://www.cisco.com/c/en/us/td/docs/hyperconverged\_ systems/HyperFlex\_HX\_DataPlatformSoftware/b\_Cisco\_HyperFlex\_Systems\_Ordering\_and\_Licensing\_ Guide.htmlライセンス要件が満たされていることを確認した後、HyperFlex ソフトウェア暗号化 を有効にするには、My Cisco Entitlement から暗号化パッケージをダウンロードし、パッケージ をインストールしてから、Intersight からの暗号化を有効にする必要があります。詳細について は、HyperFlex ソフトウェア暗号化を参照してください。https://intersight.com/help/saas/ resources#cisco\_intersight\_service\_mesh\_manager